# Provisioning using HTTPS protocol (KX-UT670)

No. 22-010

Dec 22, 2011

Ver.1.0

**Panasonic Corporation** 

#### Abstract about this document

This document describe about provisioning using HTTPS protocol.

#### **Revision history**

| Date         | Version  | Revision        | Firmware version |
|--------------|----------|-----------------|------------------|
| Dec 22, 2011 | Ver. 1.0 | Initial Release | All versions     |

## **Behavior**

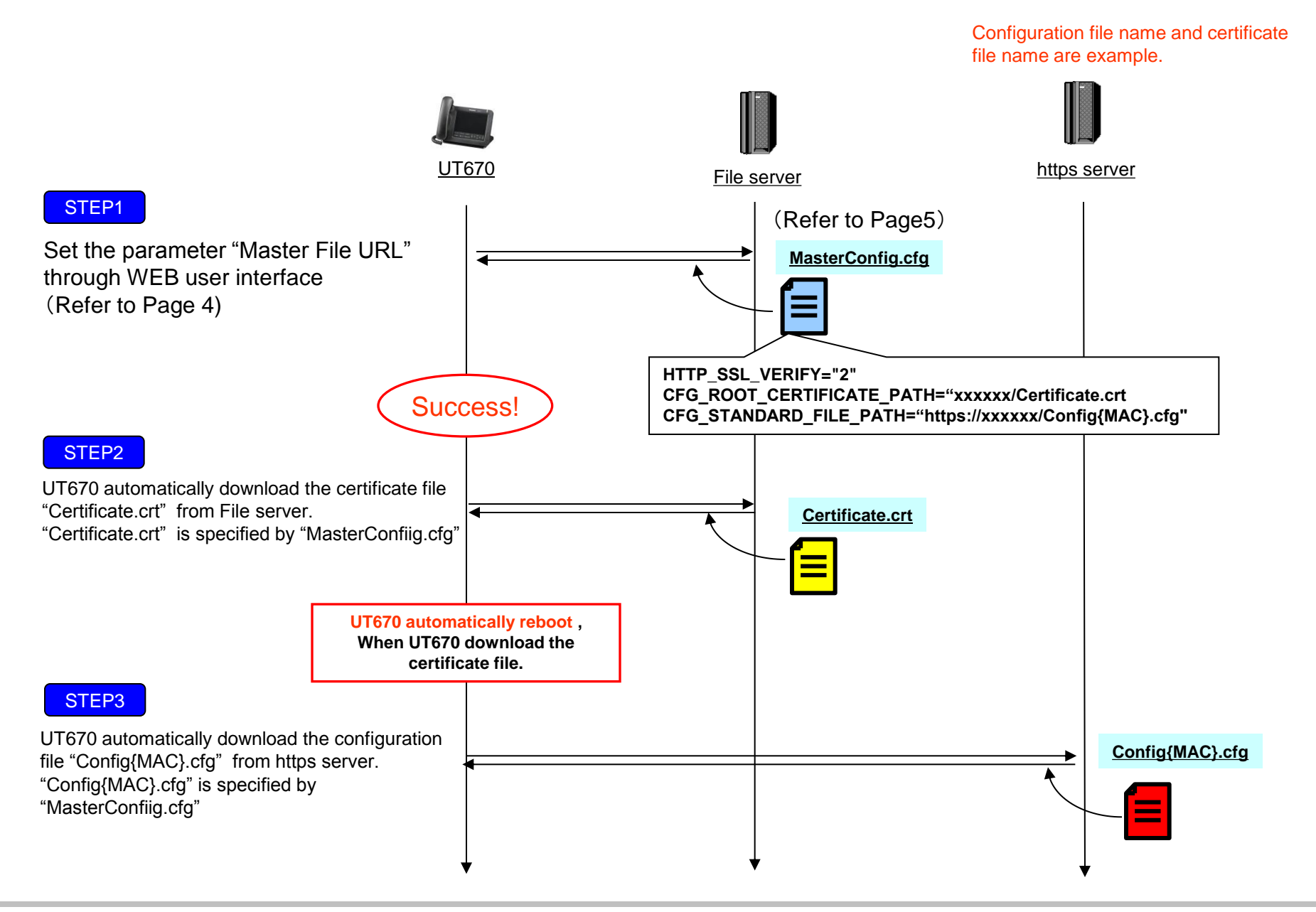

### **WEB User Interface setting**

|                              |                                  | *Configuration file        | name is example. |
|------------------------------|----------------------------------|----------------------------|------------------|
| KX-UT670NE                   | Status Netwo 3 System            | VoiP Telephone Maintenance | _                |
| Web Port Close               | Provisio                         | ning Maintenance           |                  |
| Maintenance                  | Provisioning Maintenance         |                            |                  |
| Firmware Maintenance         | Enable Provisioning              | ⊙Yes⊖No                    |                  |
| Provisioning<br>Maintenance  | Standard File URL                | 4                          |                  |
| Reset to Defaults<br>Restart | Product File URL                 |                            |                  |
|                              | Master File URL                  | xxxxxx/MasterConfig.cfg    |                  |
|                              | Cyclic Auto Resync               | ⊙Yes⊙No                    |                  |
|                              | Resync Interval                  | 10080 minute(s) [1-40320]  |                  |
|                              | Header Value for Resync<br>Event | check-sync 5               |                  |
|                              |                                  | Save Cancel                | (                |

- 1. Enter the IP address into a PC's Web Browser.
  - (Refer to final page "How to access Web User Interface")
- 2. Login as "Administrator".
- 3. Move to [Maintenance] [Provisioning Maintenance] screen.
- 4. Enter the file path in "Master File URL"
- 5. Click [Save].

# **Configuration file setting**

# PCC Standard Format File # DO NOT CHANGE THIS LINE

HTTP\_SSL\_VERIFY="2" CFG\_ROOT\_CERTIFICATE\_PATH="xxxxxx/Certificate.crt CFG\_STANDARD\_FILE\_PATH="https://xxxxxx/Config{MAC}.cfg"

- 1. Please make a configuration file that sets the above settings.
- 2. Apply Configuration file into UT670

#### Meaning of HTTP\_SSL\_VERIFY

| Value Format  | Integer                                                                                                    |
|---------------|----------------------------------------------------------------------------------------------------|
| Description   | Specifies whether to enable the verification of the root certificate.                                                                                                    |
| Value Range   | <ul> <li>0 (No verification of root certificate)</li> <li>1 (Simple verification of root certificate)</li> <li>2 (Precise verification of root certificate)</li> <li>Mote <ul> <li>If set to "0", the verification of the root certificate is disabled.</li> <li>If set to "1", the verification of the root certificate is enabled. In this case, the validity of the certificate's date, certificate's chain, and the confirmation of the root certificate will be verified.</li> <li>If set to "2", precise certificate verification is enabled. In this case, the validity of the server name will be verified.</li> <li>If set to "2", precise certificate verification is enabled. In this case, the validity of the server name will be verified in addition to the items verified when "1" is set.</li> <li>If the unit has not obtained the current time, verification will not be performed irrelevant of this setting. In order to perform verification it is necessary to first set up the NTP server.</li> </ul> </li> </ul> |
| Default Value | 0                                                                                                    |

### How to access Web user interface

### 1. Confirm the IP address of KX-UT670.

1-1 : [Menu] ( Upper left of sheet key)  $\rightarrow$  [Settings]  $\rightarrow$  [About phone]  $\rightarrow$  [Status]

**1-2 : Confirm the IP address displayed on LCD.** 

#### 2. Embedded Web.

2-1 : [Menu] ( Upper left of sheet key) →[Settings] → [Network] →[Embedded web] →select [On]

#### 3. Access the Web user interface.

- **3-1 : Open your Web browser.**
- 3-2 : Enter your KX-UT670 URL to Web browser (http://your KX-UT670 IP address) .
- 3-3 : Enter user name (admin) and password (adminpass) and click "OK".
- 3-4 : The Web user interface window is displayed.

Configure the settings for the unit as desired.